## Инструкция преподавателям для работы с сервисом "Управление курсами Moodle"

## Как создать новые курсы в системе "Электронные курсы ОГУ в системе обучения Moodle" <u>https://moodle.osu.ru/</u>

Данная инструкция предназначена для преподавателей Оренбургского государственного университета.

Для работы в сервисом "Управление курсами Moodle" необходимо иметь единую учетную запись и быть авторизованным пользователем в Единой системе доступа к информационным ресурсам (далее - ЕСДИР ОГУ).

Возможности сервиса:

1. Выбор учебного года и семестра.

2. Просмотр курсов преподавателя.

3. Просмотр дисциплин и групп выбранного семестра.

4. Создание связи ранее созданных (имеющихся) курсов с дисциплинами выбранного семестра и добавление новых групп по учебному расписанию.

5. Просмотр связи курсов с дисциплинами.

6. Удаление связи курсов с дисциплинами.

7. Создание новых площадок для работы в системе Moodle по вашим дисциплинам и добавление групп по учебному расписанию.

Порядок работы с сервисом "Управление курсами Moodle"

## 1. Авторизуйтесь на сайте <u>https://moodle.osu.ru/</u>

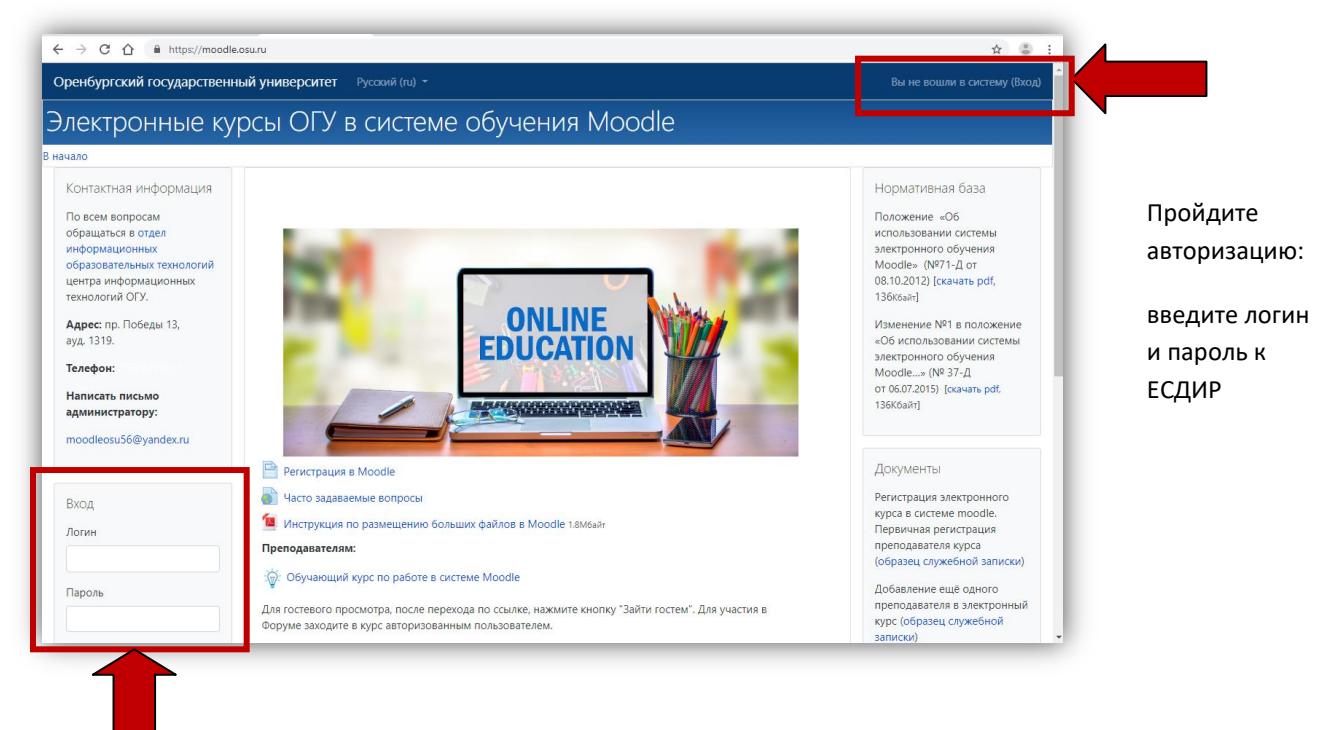

Рядом с вашим ФИО нажмите на белую стрелку вниз и в выпадающем меню выберете пункт "Связь с дисциплинами ОГУ".

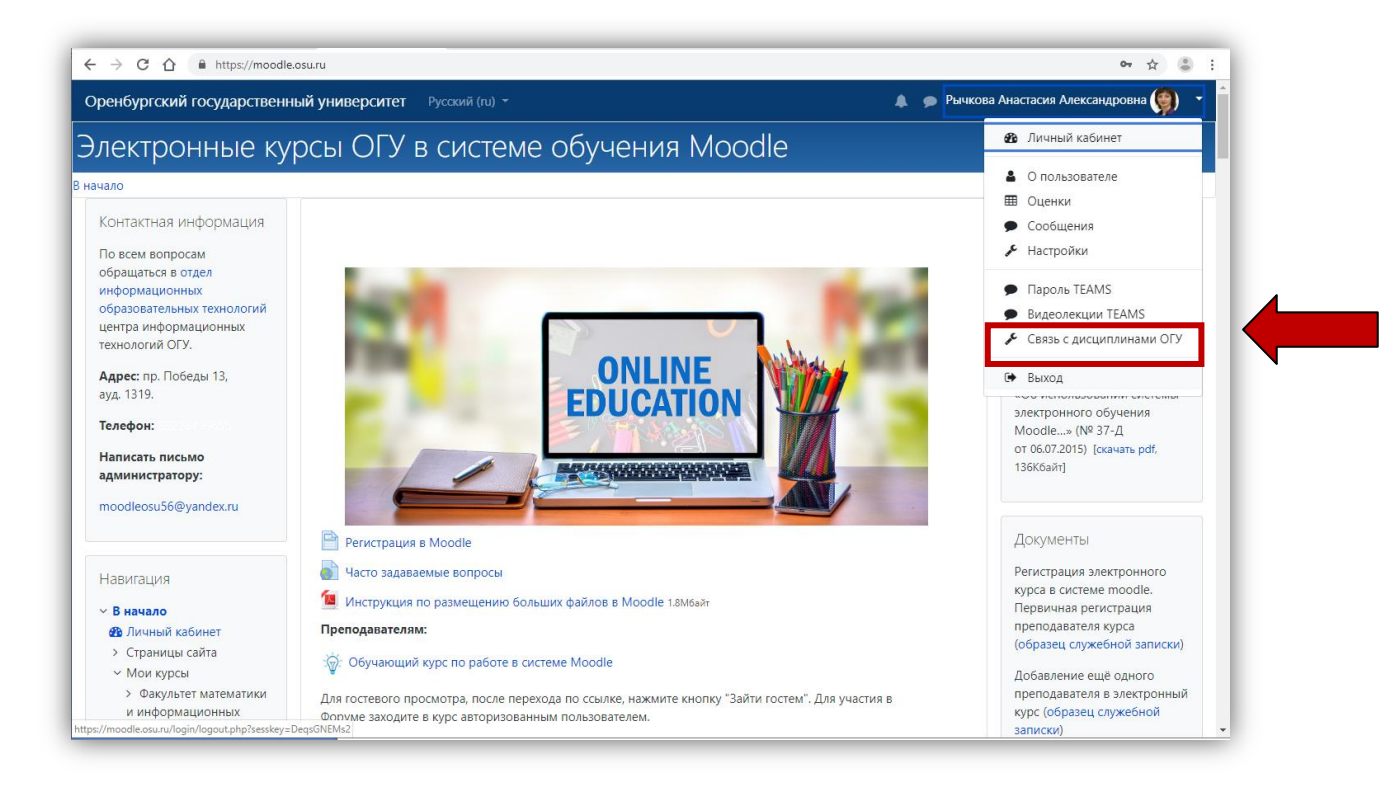

Для работы необходимы 2 основные вкладки:

- Создание и привязка курсов
- Просмотр

Для создания и привязки курсов к дисциплинам необходимо выбрать "Учебный год" и "Семестр". По умолчанию текущий учебный год и семестр.

| <u>.</u> → | C 🟠 🔒 https://mo          | odle.osu.ru/local/moodleapi/index.html                                                                                                    | \$                                     |
|------------|---------------------------|----------------------------------------------------------------------------------------------------|----------------------------------------|
| пр         | авление кур               | v.0.8.2 Обновить страницу                                                                                                    | ٩                                      |
| Создан     | не и привязка курсов      | Просмотр                                                                                                    |                                        |
| Учебні     | ый год: 2020-2021         | Семестр: Осенний                                                                                                    |                                        |
| Пользо     | beatens: rychkova_aa      | Создать новый пустой курс Moodle                                                                                                    |                                        |
|            | Коротко ≑                 | Поиск                                                                                                    | Действия                               |
| 1          | Базы данных               | Базы данных<br>Курс разработан Рычковой А.А., предназначен для студентов направления подготовки 230100 Информатика и<br>вычислительная техника (профиль "Вычислительные машины, комплексы, системы и сети"). Форма обучения - очная.<br>Преподаватели: Рычкова Анастасия Александровна | Привязка<br>к Дисциплинам<br>О Перейти |
| 2          | ИТ в пед.<br>деятельности | Информационные технологии в педагогической деятельности<br>Курс предназначен для магистров по специальности 050100 Педагогическое образование по направлениям Менеджмент в<br>образовательных системах и Социальная работа в образовательных организациях. Форма обучения - заочная.   | Привязка<br>к Дисциплинам<br>О Перейти |

Варианты работы:

1. Просмотрите существующие курсы и свяжите нужный курс с дисциплинами.

2. Если в списке ваших курсов нет нужного, создайте новый курс.

Рассмотрим более подробно:

1. Связывание существующего курса с дисциплиной и добавление новых групп в существующий курс.

Если в системе уже есть необходимый курс, его следует связать с вашими дисциплинами, при этом автоматически будут добавлены необходимые группы.

В списке ваших курсов найдите требуемый курс, воспользуйтесь поиском или прокруткой. Нажмите рядом с нужным курсом на кнопку "Привязка к дисциплинам"

|         |                           | any Moodle                                                                                                    | i i                                   |
|---------|---------------------------|----------------------------------------------------------------------------------------------------|---------------------------------------|
| սթ      | авление кур               | сами тооце                                                                                                    |                                       |
| Создані | не и привязка курсов I    | Іросмотр                                                                                                    |                                       |
| /чебнь  | ай год: 2020-2021         | ✓ Семестр: Осенний ✓                                                                                                    |                                       |
| Іользо  | ватель: rychkova_aa       | Создать новый пустой курс Moodle                                                                                                    |                                       |
|         | Коротко \$                | Поиск                                                                                                    | Действня                              |
| 1       | Базы данных               | Базы данных<br>Курс разработан Рычковой А.А., предназначен для студентов направления подготовки 230100 Информатика и<br>вычислительная техника (профиль "Вычислительные машины, комплексы, системы и сети"). Форма обучения                                               | я - очная.                            |
|         |                           | Преподаватели: Рычкова Анастасия Александровна                                                                                                    | o repente                             |
| 2       | ИТ в пед.<br>деятельности | Информационные технологии в педагогической деятельности<br>Курс предназначен для магистров по специальности 050100 Педагогическое образование по направлениям М<br>образовательных системах и Социальная работа в образовательных организациях. Форма обучения - заочная. | енеджмент в Привлака<br>к.Дисциплинам |
|         |                           | Преподаватели: Хамитова Олеся Алексеевна, Мамбетова Альбина Радиковна, Дырдина Елена Васильег<br>Анастасия Александровна                                                                                                    | ○ Перейтн зна,Рычкова                 |

Отметьте галочками в списке дисциплин те, с которыми хотите связать курс и добавить в него группы (можно выбрать несколько) и нажмите кнопку "Готово"

| P      | Редакт                           | провать связи                                                |                                    |                                                                                      |                 |                                      | ×                            |
|--------|----------------------------------|--------------------------------------------------------------|------------------------------------|--------------------------------------------------------------------------------------|-----------------|--------------------------------------|------------------------------|
| Создан | Базы даі<br>Курс раз<br>обучения | нных базы данных<br>работан Рычковой А.А., пре<br>1 - очная. | дназначен для студентов направлени | и подготовки 230100 Информатика и вычислителы                                        | ная техника (пр | офиль "Вычислительные машины, компле | жсы, системы и сети"). Форма |
| Учебні |                                  | Группы                                                       | Коротко                            | Название                                                                             | Форма           | Действия                             |                              |
|        |                                  | 19ИВТ(м)РИВСТ                                                | РБДиСИТ ИВТ(м)<br>очн.             | Распределенные базы данных и<br>сетевые информационные<br>технологии (09.04.01 очн.) | очная           | Подробности                          |                              |
|        |                                  | 19ИВТ(м)РИВСТ                                                | ССУБД ИВТ(м) очн.                  | Современные базы данных (09.04.01 очн.)                                              | очная           | Подробности                          |                              |
|        |                                  | 20ИБ(м)КЗ                                                    | БРасп.БД ИБ(м) очн.                | Безопасность распределенных баз<br>данных (10.04.01 очн.)                            | очная           | Подробности                          |                              |
| 1      |                                  |                                                              |                                    |                                                                                      |                 |                                      | Закрыть Готово               |
|        |                                  |                                                              |                                    |                                                                                      |                 |                                      |                              |

После нажатия на кнопку появится всплывающее окно с результатом связывания "Успешно". Нажмите на кнопку "Ок"

| $\leftarrow \   \rightarrow$ | C ☆ https://mo             | oodle.osu.ru/local/moodleapi/index.html                                     |                                                                                                    | ☆ 🍮 🗄                                   |
|------------------------------|----------------------------|-----------------------------------------------------------------------------|----------------------------------------------------------------------------------------------------|-----------------------------------------|
| Упр                          | авление куј                | рсами Moodle                                                                | v.0.8.2 Обновить страницу                                                                                                    | <b>O</b>                                |
| Создан                       | ше и привязка курсов       |                                                                             |                                                                                                    |                                         |
| Учебня                       | ый год: 2020-2021          |                                                                             | Семестр: Осенний 🗸                                                                                                    |                                         |
| Пользо                       | рватель: пуchkova_aa       | · · · · · · · · · · · · · · · · · · ·                                       | Успешно × bodie                                                                                                    |                                         |
|                              | Коротко \$                 | Поиск                                                                       | Результат:<br>• Дисциплина РБДиСИТ ИВТ(м) очн.добавлена успешно                                                                                       | Действия                                |
| 1                            | Базы данных<br>связан вами | Базы данных<br>Курс разработан Рычковой А. А<br>техника (профиль "Вычислите | <ul> <li>- Группа 19ИВТ(м)РИВСТ оставлена 11 студентов</li> <li>Не забудьте вручную проверить подгруппы студентов в<br/>курсе!</li> <li>ОК</li> </ul> | Привязка<br>к.Дисциплинам<br>О. Перейти |

Рядом с именем курса появится кнопка "Связан с вами". При нажатии на нее вы можете увидеть созданную связь "Связан с этим курсом", перейти в курс и посмотреть добавленные группы.

| Курс разр<br>обучения | работан Рычковой А.А., предназе<br>- очная. | аачен для студентов направления | подготовки 230100 Информатика и вычислителье                                         | ая техника (пр | офиль "Вычислительные » | ашины, комплексы, системы и сети"). Форг |
|-----------------------|---------------------------------------------|---------------------------------|--------------------------------------------------------------------------------------|----------------|-------------------------|------------------------------------------|
| _                     | Группы                                      | Коротко                         | Название                                                                             | Форма          | Действия                |                                          |
|                       | 19ИВТ(м)РИВСТ<br>Связан с эти курсом        | РБДиСИТ ИВТ(м)<br>очн.          | Распределенные базы данных и<br>сетевые информационные<br>технологии (09.04.01 очн.) | очная          | Подробности             |                                          |
|                       | 19ИВТ(м)РИВСТ                               | ССУБД ИВТ(м) очн.               | Современные базы данных<br>(09.04.01 очн.)                                           | очная          | Подробности             |                                          |
|                       | 20ИБ(м)КЗ                                   | БРасп.БД ИБ(м) очн.             | Безопасность распределенных баз<br>данных (10.04.01 очн.)                            | очная          | Подробности             |                                          |

Нажав на кнопку "Связан с этим курсом" или на кнопку "Подробности" вы можете просмотреть созданную связь и удалить ее при необходимости (если связали с дисциплиной не тот курс).

| шт(м)гивстти | ителя получи, гаспределенные базы данных и сетевые информационные технологии (05.04.01 очн.) 2015 очная                                                                                                    |                    |
|--------------|----------------------------------------------------------------------------------------------------|--------------------|
| HORT \$      | NAME                                                                                                    | Operations \$      |
|              | Базы данных                                                                                                    |                    |
| азы ланных   | Курс разработан Рычковой А.А., предназначен для студентов направления подготовки 230100 Информатика и<br>вычислительная техника (профиль "Вычислительные машины, комплексы, системы и сети"). Форма обучения - | Удалить связь      |
|              | очная.                                                                                                    | Q Перейти в Moodle |
|              | Преподаватели: Рычкова Анастасия Александровна                                                                                                    |                    |

После нажатия на кнопку "Закрыть" система информирует Вас о выполненных действиях, и Вы попадаете на страницу с Вашими курсами. В случае удаления связи дисциплины с курсом кнопка "Связан с Вами" исчезнет. 2. Создание нового курса в системе Moodle.

Если в списке ваших курсов нет подходящих, вы можете создать новый курс.

Для этого на главной странице Сервиса, Вкладка "Создание и привязка курсов" нажмите на кнопку "Создать новый пустой курс Moodle".

| ÷ → C      |                            | oodle.osu.ru/local/moodleapi/index.html                                                                                                    | ☆ 🌡                                                                             |
|------------|----------------------------|----------------------------------------------------------------------------------------------------|---------------------------------------------------------------------------------|
| Иправ      | ление ку                   | рсами Moodle v0.8                                                                                                    | 8.2 Обновить страницу                                                           |
| Создание и | привязка курсов            | Просмотр                                                                                                    |                                                                                 |
| Учебный г  | од: 2020-2021              | Семестр: Осенний                                                                                                    | ~ ]                                                                             |
| Пользовате | ель: rychkova_aa           | Создать новый пусто                                                                                                    | ій курс Moodle                                                                  |
| к          | оротко ≑                   | Поиск                                                                                                    | Действия                                                                        |
| 1          | Базы данных<br>Связан вами | Базы данных<br>Курс разработан Рычковой А.А., предназначен для студентов направления подгот<br>вычислительная техника (профиль "Вычислительные машины, комплексы, систе<br>Праводаватели: Рычкова Анастасия А лассандровна                                                | говки 230100 Информатика и<br>мы и сети"). Форма обучения - очная.<br>О Перейти |
| 2          | ИТ в пед.<br>деятельности  | Арсподаватели. г вачкова Аластасия Александровна<br>Информационные технологии в педагогической деятельности<br>Курс предназначен для магистров по специальности 050100 Педагогическое обра<br>образовательных системах и Социальная работа в образовательных организациях | азование по направлениям Менеджмент в<br>к. Форма обучения - заочная.           |

Создание нового курса включает в себя следующие шаги:

1. Выбрать дисциплину (установите нужные галочки рядом с дисциплиной для которой создаете новый курс). При необходимости можно выбрать несколько дисциплин (групп). Для прохождения следующего этапа нажмите кнопку "Вперед".

| Выбра | ть дисциплины                      | Be                     | ести данные нового курса                                                             |       | Выбрать категорию |         |
|-------|------------------------------------|------------------------|--------------------------------------------------------------------------------------|-------|-------------------|---------|
|       | Группы                             | Коротко                | Название                                                                             | Форма | Действия          |         |
|       | 19ИВТ(м)РИВСТ<br>Связан в семестре | РБДиСИТ ИВТ(м)<br>очн. | Распределенные базы данных и<br>сетевые информационные<br>технологии (09.04.01 очн.) | очная | Подробности       |         |
|       | 19ИВТ(м)РИВСТ                      | ССУБД ИВТ(м) очн.      | Современные базы данных<br>(09.04.01 очн.)                                           | очная | Подробности       |         |
|       | 20ИБ(м)КЗ                          | БРасп.БД ИБ(м) очн.    | Безопасность распределенных баз<br>данных (10.04.01 очн.)                            | очная | Подробности       |         |
|       |                                    |                        |                                                                                      |       |                   | Закрыть |

2. Ввести данные нового курса (формируется автоматически).

| J                                                                         | 2                                                          | 3                                                    | 4            |
|---------------------------------------------------------------------------|------------------------------------------------------------|------------------------------------------------------|--------------|
| Зыбрать дисциплины                                                        | Ввести данные нового курса                                 | Выбрать категорию                                    | Го           |
| fазвание курса                                                            |                                                            |                                                      |              |
| Современные базы данных(09.04.                                            | .01 очн.)                                                  |                                                      |              |
| раткое название курса                                                     |                                                            |                                                      |              |
| ССУБД ИВТ(м) очн.                                                         |                                                            |                                                      |              |
|                                                                           |                                                            |                                                      |              |
| писание курса                                                             |                                                            |                                                      |              |
| писание курса<br>Автор(ы): Рычкова А. А. Для об<br><b>19ИВТ(м)РИВСТ</b> ) | бучающихся 1 курса по направлению подготовки "09.04.01 Инф | орматика и вычислительная техника" очной формы обуче | ения (группа |

3. Выбрать категорию (необходимо выбрать категорию вашей кафедры - отметить галочку).

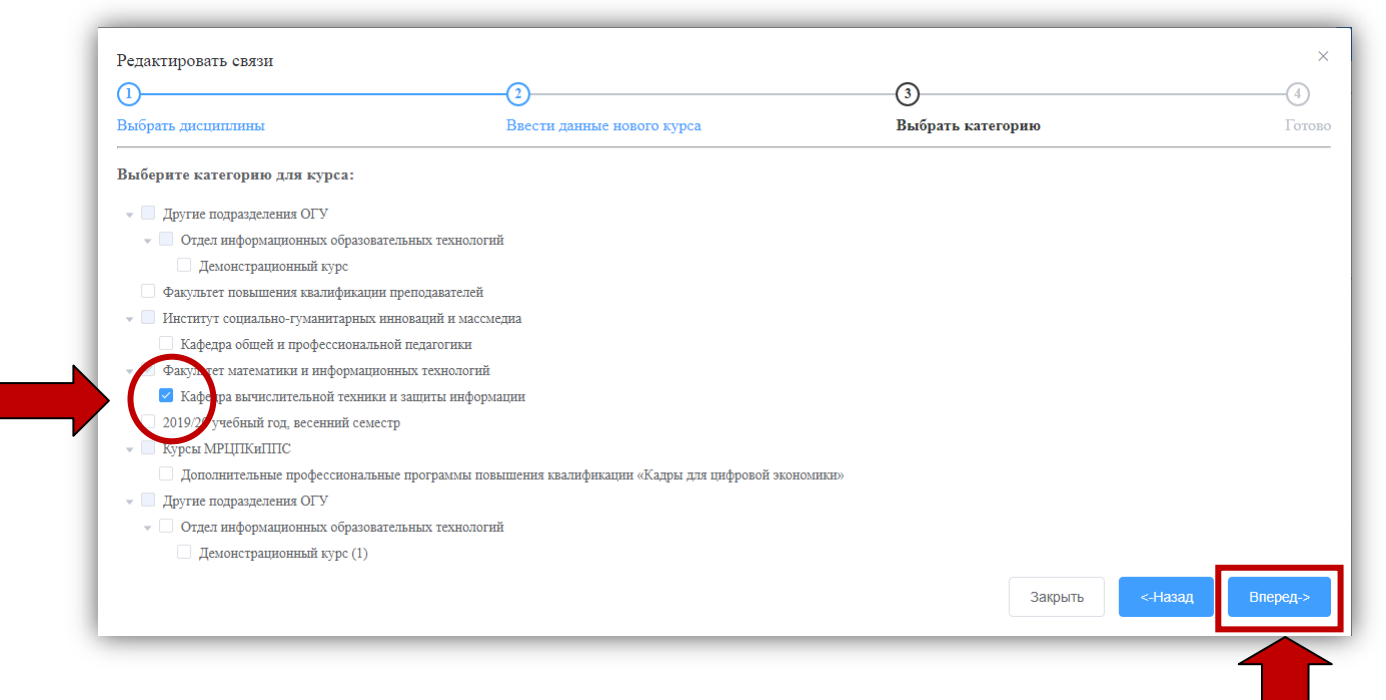

4. Подтвердить согласие на создание курса и записи в него новых групп (необходимо поставить галочку и нажать на кнопку "Готово").

|                                         | (2)                                                              | (3)                                                                    |
|-----------------------------------------|------------------------------------------------------------------|------------------------------------------------------------------------|
| Выбрать дисциплины                      | Ввести данные нового курса                                       | Выбрать категорию                                                      |
| Будет создан следующий курс и свя       | ази:                                                             |                                                                        |
| • Современные базы данных (09.04.       | <b>01 очн.)</b> (19ИВТ(м)РИВСТ)                                  |                                                                        |
| Современные базы данных(09.04.01 очн.   | ) (ССУБД ИВТ(м) очн.)                                            |                                                                        |
| Автор(ы): Рычкова А. А. Для обучающихся | 1 курса по направлению подготовки "09.04.01 Информатика и вычис: | пительная техника" очной формы обучения (группа <b>19ИВТ(м)РИВСТ</b> ) |
|                                         | ючить в него связь с указанными группами                         |                                                                        |
| Я согласен создать новый курс и вкл.    |                                                                  | -                                                                      |

После нажатия на кнопку "Готово", система информирует Вас о результате выполнения всплывающим окном "Успешно", нажмите "Ок" и в списке курсов на Главной странице сервиса в конце списка будет добавлен в список курсов новый курс (рядом кнопка "Связан вами").

Вы можете перейти в курс и проверить добавленный группы.

| 24 | ССУБД ИВТ(м) очн.<br>Связан вами | Автор(ы): Рычкова А. А. Для обучающихся 1 курса по направлению подготовки "09.04.01 Информатика и вычислительная техника" очной формы обучения (группа <b>19ИВТ(м)РИВСТ</b> ) | к Дисциплинам |
|----|----------------------------------|----------------------------------------------------------------------------------------------------|---------------|
|    |                                  | Преподаватели: Рычкова Анастасия Александровна                                                                                                    | О Перейти…    |

Важно! Для начала работы с вашим новым курсом, вам необходимо заново войти в систему Moodle, чтобы ваш курс стал доступным для редактирования.

Если в процессе работы, вы ошиблись, связали не те курсы с дисциплинами или создали новый курс для других дисциплин, вы можете нажать на кнопку "Привязка к Дисциплинам" и удалить неправильные связи. Курс при этом в системе остается. Для его удаления необходимо обратиться к администратору системы по электронной почте <u>moodleosu56@yandex.ru</u>

## 3. Удаление связи.

Для удаления связи, выберите нужный курс, нажмите на кнопку "Связан с Вами" или "Привязка к Дисциплинам"

| правление курсами                  | Moodle v.0.8.2 Обновить страницу                                                                                                    | Ø                                      |
|------------------------------------|----------------------------------------------------------------------------------------------------|----------------------------------------|
| оздание и привязка курсов Просмотр |                                                                                                    |                                        |
| ебный год: 2020-2021               | Семестр: Осенний ~                                                                                                    |                                        |
| льзователь: гусһкоvа_аа            | Создать новый пустой курс Moodle                                                                                                    |                                        |
| Коротко 🗢 Поиск                    |                                                                                                    | Действия                               |
| Базы данных Курс ра<br>связан вами | нных<br>работан Рычковой А.А., предназначен для студентов направления подготовки 230100 Информатика и<br>гельная техника (профиль "Вычислительные машины, комплексы, системы и сети"). Форма обучения - очная. | Привязка<br>к Дисциплинам<br>Q Перейтк |

| Редакт<br>Базы дан    | ировать связи<br>ных Базы данных            |                                |                                                                                      |                |                         |                                           | / |
|-----------------------|---------------------------------------------|--------------------------------|--------------------------------------------------------------------------------------|----------------|-------------------------|-------------------------------------------|---|
| Курс разр<br>обучения | работан Рычковой А.А., предназн<br>- очная. | ачен для студентов направления | подготовки 230100 Информатика и вычислительн                                         | ая техника (пр | офиль "Вычислительные м | ашины, комплексы, системы и сети"). Форма |   |
|                       | Группы                                      | Коротко                        | Название                                                                             | Форма          | Действия                | _                                         |   |
| V                     | 19ИВТ(м)РИВСТ<br>Связан с эти курсом        | РБДиСИТ ИВТ(м)<br>очн.         | Распределенные базы данных и<br>сетевые информационные<br>технологии (09.04.01 очн.) | очная          | Подробности             |                                           |   |
|                       | 19ИВТ(м)РИВСТ                               | ССУБД ИВТ(м) очн.              | Современные базы данных<br>(09.04.01 очн.)                                           | очная          | Подробности             | -                                         |   |
|                       | 20ИБ(м)КЗ                                   | БРасп.БД ИБ(м) очн.            | Безопасность распределенных баз<br>данных (10.04.01 очн.)                            | очная          | Подробности             |                                           |   |
|                       |                                             |                                |                                                                                      |                |                         | Закрыть Готов                             | 0 |

Нажмите на кнопку "Связан с этим курсом" или "Подробности" и в новом окне кнопку "Удалить Связь", подтвердите правильность ваших действий и нажмите на кнопку "Да".

| ивт(м)ривстрь | циСИТ ИВТ(м) очн. Распределенные базы данных и сетевые информационные технологии (09.04.01 очн.) 2019 очная          |                    |
|---------------|----------------------------------------------------------------------------------------------------|--------------------|
| HORT \$       | NAME                                                                                                    | Operations \$      |
|               | Базы данных<br>Курс разработан Рычковой А.А., предназначен для студентов направления подготовки 230100 Информатика и |                    |
| азы данных    | вычислительная техника (профиль "Вычислительные машины, комплексы, системы и сети"). Форма обучения -                | Удалить связь      |
|               | очная.                                                                                                    | 🔾 Перейти в Moodle |
|               | Преполаватели: Рычкова Анастасия Александовна                                                                        |                    |

|             |                                           |                                                                       | Operations +  |
|-------------|-------------------------------------------|-----------------------------------------------------------------------|---------------|
|             | Базы данных                               |                                                                       |               |
|             | Курс разработан Рычковой А.А., пр         | редназначен для студентов направления подготовки 230100 Информатика и |               |
| базы данных | вычислительная техника (профиль<br>очная. | "Вычислительные машины, комплексы, системы и сети"). Форма обучения - | Удалить связь |
|             |                                           | Внимание ×                                                            | G information |

Связь удаляется, нажмите кнопку "Закрыть" для завершения действия и возвращения на главную страницу Сервиса.

По всем возникающим вопросам обращайтесь в отдел информационных образовательных технологий ЦИТ ОГУ или пишите на электронную почту moodleosu56@yandex.ru